МИНИСТЕРСТВО НАУКИ И ВЫСШЕГО ОБРАЗОВАНИЯ РОССИЙСКОЙ ФЕДЕРАЦИИ

ФЕДЕРАЛЬНОЕ ГОСУДАРСТВЕННОЕ АВТОНОМНОЕ ОБРАЗОВАТЕЛЬНОЕ УЧРЕЖДЕНИЕ ВЫСШЕГО ОБРАЗОВАНИЯ «САМАРСКИЙ НАЦИОНАЛЬНЫЙ ИССЛЕДОВАТЕЛЬСКИЙ УНИВЕРСИТЕТ ИМЕНИ АКАДЕМИКА С.П. КОРОЛЕВА» (САМАРСКИЙ УНИВЕРСИТЕТ)

# ЭКОНОМЕТРИКА (ПРОДВИНУТЫЙ УРОВЕНЬ)

Методические указания

Рекомендовано редакционно-издательским советом федерального государственного автономного образовательного учреждения высшего образования «Самарский национальный исследовательский университет имени академика С.П. Королева» в качестве методических указаний для студентов Самарского университета, обучающихся по основной образовательной программе высшего образования по направлению подготовки 38.04.01 Экономика

© Самарский университет, 2020 Составители: Е.А. Блинова, О.А. Кузнецова

Самара Издательство Самарского университета 2020 УДК 330.4(075) ББК 65в6я7 Э400

Составители: Е.А. Блинова, О.А. Кузнецова

Рецензент: д-р экон. наук, проф. Д.Ю. Иванов

Эконометрика (продвинутый уровень): методические указания по выполнению лабораторных работ / Е.А. Блинова, О.А. Кузнецова. – Электрон. текст. дан. (1,1 Мб). – Самара: Издательство Самарского университета, 2020. – 1 опт. компактдиск (CD-RM). – Систем. требования: PC, процессор Pentium, 160 МГц; оперативная память 32 Мб, на винчестере 16 Мб; Microsoft Windows XP/7/10; разрешение экрана 1024х768 с глубиной цвета 16 бит; DVD-ROM 2-х и выше, мышь; Adobe Acrobat Reader. – Загл. с титул. экрана.

Приведены примеры выполнения и задания для самостоятельного выполнения лабораторных работ по четырем темам.

Предназначено для студентов Самарского университета, обучающихся по направлению подготовки 38.04.01 Экономика.

Подготовлено на кафедре Математических методов в экономике.

Авторы данных методических указаний – победители грантового конкурса Стипендиальной программы Владимира Потанина 2018/19.

УДК 330.4(075) ББК 65в6я7

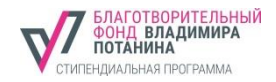

© Самарский университет, 2020

Редактор Л.Р. Дмитриенко Компьютерная верстка Л.Р. Дмитриенко

Подписано для тиражирования 22.07.2020. Объем издания 1,1 Мб. Количество носителей 1 диск. Тираж 10 дисков.

ФЕДЕРАЛЬНОЕ ГОСУДАРСТВЕННОЕ АВТОНОМНОЕ ОБРАЗОВАТЕЛЬНОЕ УЧРЕЖДЕНИЕ ВЫСШЕГО ОБРАЗОВАНИЯ «САМАРСКИЙ НАЦИОНАЛЬНЫЙ ИССЛЕДОВАТЕЛЬСКИЙ УНИВЕРСИТЕТ ИМЕНИ АКАДЕМИКА С.П. КОРОЛЕВА» (САМАРСКИЙ УНИВЕРСИТЕТ) 443086 Самара, Московское шоссе, 34.

Изд-во Самарского университета. 443086 Самара, Московское шоссе, 34.

## СОДЕРЖАНИЕ

| Введение                                           | 5  |
|----------------------------------------------------|----|
| Лабораторная работа 1. Парная линейная регрессия   | 5  |
| Лабораторная работа 2. Парная нелинейная регрессия | 13 |
| Лабораторная работа 3. Кластеризация               | 22 |
| Лабораторная работа 4. Логит и пробит модели       | 29 |
| Заключение                                         | 33 |
| Список использованной литературы                   | 34 |

## введение

Целями дисциплины являются формирование у обучающихся:

1) способности составления прогнозных моделей основных социально-экономических показателей;

2) способности оценивать эффективность проектов с учётом фактора неопределённости.

Задачи:

- изучить методы прогнозирования основных социальноэкономических показателей;
- научить обучающихся применять инструменты для прогнозирования основных социально-экономических показателей;
- развить навыки прогнозирования основных социальноэкономических показателей;
- освоить методы оценки эффективности проектов с учётом фактора неопределённости;
- научить обучающихся применять инструменты оценки неопределённости;
- развить навыки оценки эффективности проектов с учётом фактора неопределённости.

## Лабораторная работа 1 ПАРНАЯ ЛИНЕЙНАЯ РЕГРЕССИЯ

Цель работы: научиться строить модель парной линейной регрессии с помощью MS Excel и оценивать ее качество.

## Пример выполнения работы:

| N⁰ | y     | x      |
|----|-------|--------|
| 1  | 33,66 | 120,00 |
| 2  | 28,56 | 112,30 |
| 3  | 20,40 | 107,25 |
| 4  | 27,54 | 107,25 |
| 5  | 48,96 | 127,25 |
| 6  | 21,42 | 112,20 |
| 7  | 22,44 | 113,85 |
| 8  | 43,86 | 122,10 |
| 9  | 47,94 | 122,10 |
| 10 | 72,42 | 132,10 |
| 11 | 79,56 | 127,05 |
| 12 | 55,08 | 127,05 |
| 13 | 72,42 | 128,70 |
| 14 | 77,52 | 132,00 |
| 15 | 81,60 | 133,65 |
| 16 | 56,10 | 128,60 |
| 17 | 77,52 | 140,25 |
| 18 | 51,00 | 130,25 |
| 19 | 66,30 | 130,25 |

Таблица 1. Исходные данные

В табл. 1 приведена статистика распределения расходов на потребление продуктов питания *у* и средней заработной платы *x*.

## Общий вид парной линейной регрессии

$$y = a + b \bullet x + \varepsilon.$$

**Необходимо:** определить коэффициенты парной линейной, оценить качество полученной модели.

#### Порядок выполнения работы:

1. Проверяем достаточность статистической информации – данных должно быть, как минимум, в 7 раз больше, чем факторных переменных.

В данном случае факторная переменная 1, число наблюдений 19 – условие выполняется.

2. Построить область распределения данных *y* от *x* на основе статистической информации (рис. 1).

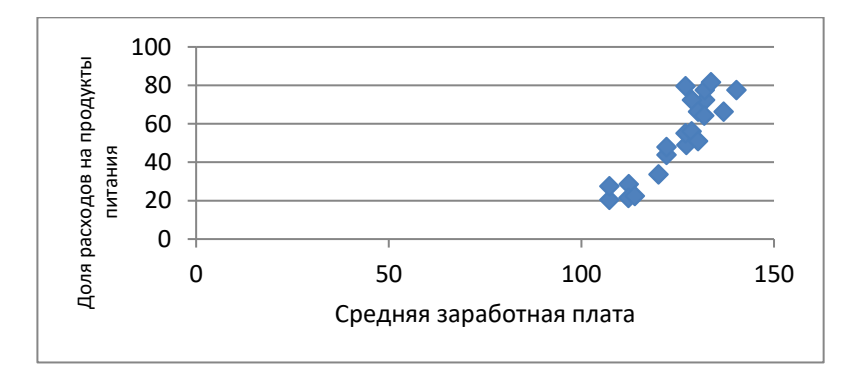

## Рис. 1. Распределения расходов на потребление продуктов питания от средней заработной платы

На рис. 1 наблюдается линейная зависимость.

3. Делим базу статистических данных на 2 части: 90% используем для нахождения коэффициентов регрессии и 10% оставляем для проверки качества построенной модели.

4. Используем инструмент MS Excel «данные – анализ данных – регрессия» для вывода результатов регрессионного анализа (рис. 2).

| ходные данные                |                       | ОК      |
|------------------------------|-----------------------|---------|
| Входной интервал У:          | - I                   |         |
| В <u>х</u> одной интервал X: | N                     | Отмена  |
| <u>Метки</u>                 | 🗖 Константа - ноль    | ⊆правка |
| Г ⊻ровень надежности:        | 95 %                  |         |
| Іараметры вывода             | 110                   | 7       |
| Выходной интервал:           | <u> </u>              |         |
| Новый рабочий дист:          |                       |         |
| С Новая рабочая книга        |                       |         |
| Остатки                      |                       |         |
| С Остатки                    | Брафик остатков       |         |
| I Стандартизованные ост      | атки I График подбора |         |
| Нормальная вероятность       |                       |         |
| График нормальной верс       | ятности               |         |

Рис. 2. Диалоговое окно инструмента анализа «Регрессия»

Диалоговое окно заполняется следующим образом:

- «входной интервал у» выделяем столбец с результирующими данными о расходах на потребление продуктов питания вместе с заголовком из табл. 1;
- «входной интервал х» выделяем столбец с результирующими данными о средней заработной плате вместе с заголовком из табл. 1;

- ставим значок в окне «метки» и «уровень надежности» (95%);
- «выходной интервал» выделяем любую ячейку на свободном месте страницы;
- нажимаем «ОК» и на листе появятся таблицы с результатами расчетов (рис. 3).

5. Для записи уравнения регрессии и оценки ее качества необходимо посмотреть на ряд показателей (рис. 3).

| вывод итогов  |              |             |           |            |              |             |
|---------------|--------------|-------------|-----------|------------|--------------|-------------|
|               |              |             |           |            |              |             |
| Регрессионная | я статистика |             |           |            |              |             |
| Множественны  |              |             |           |            |              |             |
| йR            | 0,91         |             |           |            |              |             |
| R-квадрат     | 0,82         |             |           |            |              |             |
| Нормированны  |              |             |           |            |              |             |
| й R-квадрат   | 0,81         |             |           |            |              |             |
| Стандартная   |              |             |           |            |              |             |
| ошибка        | 9,37         |             |           |            |              |             |
| Наблюдения    | 19           |             |           |            |              |             |
|               |              |             |           |            |              |             |
| Дисперсионный |              |             |           |            |              |             |
| анализ        |              |             | ļ         |            |              |             |
|               | df           | SS          | MS        | F          | Значимость F |             |
| Регрессия     | 1            | 6893,42     | 6893,42   | 78,47      | 0,00         |             |
| Остаток       | 17           | 1493,41     | 87,85     |            |              |             |
| Итого         | 18           | 8386,83     |           |            |              |             |
|               |              |             |           |            |              |             |
|               |              |             | t-        |            |              |             |
|               |              | Стандартная | статистик | <u>р</u> . |              |             |
|               | Коэффициенты | ошибка      | a         | Значение   | Нижние 95%   | Верхние 95% |
| Ү-пересечение | -205,33      | 29,11       | -7,05     | 0,00       | -266,74      | -143,92     |
| x             | 2,08         | 0,23        | 8,86      | 0,00       | 1,58         | 2,57        |

Рис. 3. Результаты регрессионного анализа

Множественный *R* (коэффициент корреляции), равный 0,91, показывает, что между факторной и результирующей переменной существует очень сильная прямая связь. То есть, при увеличении

средней заработной платы доля расходов на потребление продуктов питания увеличивается.

*R*-квадрат (коэффициент детерминации), равный 0,82, означает, что увеличение расходов на потребление продуктов питания на 82% зависит от средней заработной платы. Чем выше значение коэффициента детерминации, тем выбранная модель считается более применимой для конкретной задачи. Считается, что она корректно описывает реальную ситуацию при значении *R*-квадрата выше 0,8.

Нормированный *R*-квадрат, объективно определяет достоверность связи, так как, в отличие от обычного коэффициента детерминации, он не зависит от числа наблюдений и числа факторов.

Число наблюдений 19.

Таблица «Дисперсионный анализ» включает в себя обусловленные регрессией («Регрессия»), необусловленные регрессией («Остаток») и суммарные:

- число степеней свободы *df*;
- сумму квадратов разностей (дисперсии SS);
- оценки дисперсий, приходящихся на одну степень свободы (*MS*).

Критерий Фишера F показывает правильность выбора формы модели. F-фактическое значение F-критерия Фишера, значимость F-табличное, т.к. F > значимости F, 78,47 > 0, то корреляционно-регрессионную модель можно считать адекватной.

Таблица результатов собственно регрессионного анализа (информация об уравнении регрессии) включает в себя:

Коэффициенты регрессии, по данным таблицы строим регрессионное уравнение

$$V = -205,33 + 2,08x.$$

Отрицательное значение свободного члена регрессии не имеет экономического смысла. Коэффициент при *x* показывает, на сколько единиц изменится результат при увеличении факторной переменной на 1 единицу.

Критерий Стьюдента (*t*-статистика) показывает правильность расчета каждого коэффициента регрессии и, соответственно, правильность включения переменных в модель. Если расчетное значение *t*-статистики по модулю больше табличного, то коэффициент принимается. По данным таблицы (рис. 3):

$$ta = -7,05; tb = 8,86.$$

Табличные значения *t*-статистики определяются по таблице:

*T*
$$\kappa$$
*pum*. = 2,11.

Оба значения *t*-статистики по модулю больше критического значения, следовательно, оба коэффициента регрессии значимы.

P-значение – вероятность отказа от справедливой гипотезы. Если значение p > 0,05, то коэффициент регрессии считается равным 0.

В нашем случае оба *р*-значения равны нулю, что еще раз подтверждает значимость коэффициентов регрессии.

Нижние 95% и верхние 95% – это нижняя и верхняя границы значений коэффициентов. То есть, найденный коэффициент не является абсолютно точным, и его значение фактически может колебаться в каком-то интервале. Самое главное, чтобы обе границы интервала имели одинаковый знак.

Таким образом, построенная модель является качественной. Последняя проверка прогнозных качеств модели на 10% данных приведена в табл. 2.

| N⁰ | у     | x     | прогноз у |
|----|-------|-------|-----------|
| 20 | 64,26 | 131,9 | 69,022    |
| 21 | 66,3  | 136,9 | 79,422    |

Таблица 2. Прогнозирование по построенной модели

Можно отметить, что результат прогнозирования не обеспечивает 100% точность результата. Тем не менее, результат можно считать приемлемым.

## Задание для самостоятельной работы

На сайте Росстат собрать статистическую информацию (по вариантам) и построить модель парной линейной регрессии.

1. Цена на зерно и курс доллара (по годам).

- 2. Курс рубля и ВВП России (по годам).
- 3. Курс рубля и средняя заработная плата (по годам).

4. Средняя заработная плата и величина потребительской корзины (по регионам).

5. Курс рубля и МРОТ (по регионам).

6. Курс рубля и цена за обучение в Вузе (по годам).

7. Средняя заработная плата и расходы на продукты питания (по регионам).

8. Ставка по кредиту и общая сумма выданных автокредитов (по годам).

9. Объем ипотечного кредитования и объем введенных жилых площадей (по годам).

10. Количество браков и количество рожденных детей (по годам).

## Лабораторная работа 2 ПАРНАЯ НЕЛИНЕЙНАЯ РЕГРЕССИЯ

Цель работы: научиться строить модель парной нелинейной регрессии с помощью MS Excel и оценивать ее качество.

## Пример выполнения работы:

Исходные данные в табл. 3.

## Таблица 3

| N⁰ | у     | x      |
|----|-------|--------|
| 1  | 33,66 | 120,00 |
| 2  | 28,56 | 112,30 |
| 3  | 20,40 | 107,25 |
| 4  | 27,54 | 107,25 |
| 5  | 48,96 | 127,25 |
| 6  | 21,42 | 112,20 |
| 7  | 22,44 | 113,85 |
| 8  | 43,86 | 122,10 |
| 9  | 47,94 | 122,10 |
| 10 | 72,42 | 132,10 |
| 11 | 79,56 | 127,05 |
| 12 | 55,08 | 127,05 |
| 13 | 72,42 | 128,70 |
| 14 | 77,52 | 132,00 |
| 15 | 81,60 | 133,65 |
| 16 | 56,10 | 128,60 |
| 17 | 77,52 | 140,25 |
| 18 | 51,00 | 130,25 |
| 19 | 66,30 | 130,25 |
| 20 | 64,26 | 131,90 |
| 21 | 66,30 | 136,90 |

В табл. 3 приведена статистика распределения расходов на потребление продуктов питания *у* и средней заработной платы *х*.

1. Проверяем достаточность статистической информации – данных должно, быть как минимум, в 7 раз больше, чем факторных переменных.

В данном случае факторная переменная 1, число наблюдений 21 – условие выполняется.

2. Необходимо построить область распределения данных *у* от *х* на основе статистической информации.

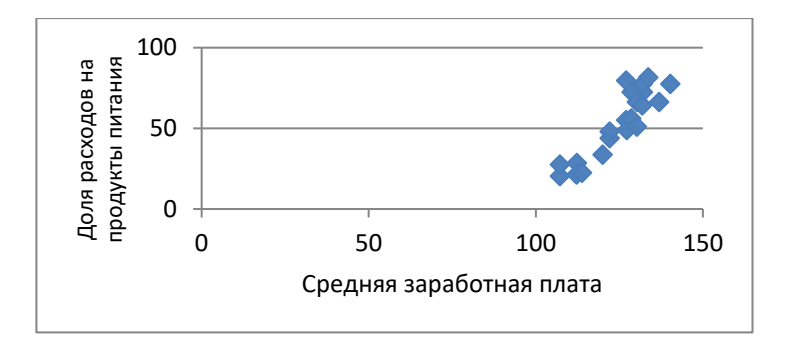

Рис. 4. Распределения расходов на потребление продуктов питания от средней заработной платы

Облако распределения имеет не строго линейную форму, поэтому попробуем построить другую модель – степенную регрессию.

Общий вид степенной функции  $y = ax^b \varepsilon$ .

Для нахождения коэффициентов регрессии в MS Excel используется метод наименьших квадратов, который применяется только для линейных моделей. Следовательно, если мы хотим воспользоваться этим инструментом для нахождения коэффициентов степенной функции, необходимо преобразовать ее в линейный вид. Привести уравнение к линейному виду можно с помощью логарифмирования

$$Ln y = ln a + b \cdot ln x + ln \varepsilon$$
,

далее можно найти коэффициенты регрессии, но сначала требуется преобразовать статистическую информацию (табл. 4).

3. Делим базу статистических данных на 2 части: 90% используем для нахождения коэффициентов регрессии и 10% оставляем для проверки качества построенной модели.

4. Используем инструмент MS Excel «данные – анализ данных – регрессия» (см. рис. 5).

В отличие от примера с парной линейной регрессией в ячейке «входной интервал *у*» – выделяем столбец «ln *у*» вместе с заголовком из табл. 4;

- «входной интервал *x*» выделяем столбец «ln *x*» вместе с заголовком из табл. 4;
- ставим значок в окне «метки» и «уровень надежности» (95%);
- «выходной интервал» выделяем любую ячейку на свободном месте страницы;
- нажимаем «ОК» и на листе появятся таблицы с результатами расчетов (рис. 6).

5. Для оценки качества построенной регрессии необходимо посмотреть на ряд показателей (рис. 6):

Множественный *R* (коэффициент корреляции) равный 0,99 показывает, что между факторной и результирующей переменной существует очень сильная прямая связь.

*R*-квадрат (коэффициент детерминации) равный 0,99 означает, что увеличение расходов на потребление продуктов питания на 99% зависит от средней заработной платы. Чем выше значение коэффициента детерминации, тем выбранная модель считается более применимой для конкретной задачи. Считается, что она корректно описывает реальную ситуацию при значении *R*-квадрата выше 0,8.

| N⁰ | У     | x      | ln y | ln x |
|----|-------|--------|------|------|
| 1  | 33,66 | 120,00 | 3,52 | 4,79 |
| 2  | 28,56 | 112,30 | 3,35 | 4,72 |
| 3  | 20,40 | 107,25 | 3,02 | 4,68 |
| 4  | 27,54 | 107,25 | 3,32 | 4,68 |
| 5  | 48,96 | 127,25 | 3,89 | 4,85 |
| 6  | 21,42 | 112,20 | 3,06 | 4,72 |
| 7  | 22,44 | 113,85 | 3,11 | 4,73 |
| 8  | 43,86 | 122,10 | 3,78 | 4,80 |
| 9  | 47,94 | 122,10 | 3,87 | 4,80 |
| 10 | 72,42 | 132,10 | 4,28 | 4,88 |
| 11 | 79,56 | 127,05 | 4,38 | 4,84 |
| 12 | 55,08 | 127,05 | 4,01 | 4,84 |
| 13 | 72,42 | 128,70 | 4,28 | 4,86 |
| 14 | 77,52 | 132,00 | 4,35 | 4,88 |
| 15 | 81,60 | 133,65 | 4,40 | 4,90 |
| 16 | 56,10 | 128,60 | 4,03 | 4,86 |
| 17 | 77,52 | 140,25 | 4,35 | 4,94 |
| 18 | 51,00 | 130,25 | 3,93 | 4,87 |
| 19 | 66,30 | 130,25 | 4,19 | 4,87 |
| 20 | 64,26 | 131,90 | 4,16 | 4,88 |
| 21 | 66,30 | 136,90 | 4,19 | 4,92 |

Таблица 4. Подготовка статистической информации

| ходные данные                   | ОК              |
|---------------------------------|-----------------|
| <u>В</u> ходной интервал Y:     | <u> </u>        |
| В <u>х</u> одной интервал X:    | Отмена          |
| Г Метки Г Коно                  | станта - ноль   |
| Г ⊻ровень надежности: 95        | %               |
| араметры вывода                 |                 |
| С выходной интервал:            | 24              |
| • Новый рабочий дист:           |                 |
| С Новая рабочая книга           |                 |
| Остатки                         |                 |
| Остатки                         | График остатков |
| I Стандартизованные остатки I Г | рафик подбора   |
| Нормальная вероятность          |                 |
| График нормальной вероятности   |                 |

Рис. 5. Диалоговое окно инструмента анализа «Регрессия»

*R*-квадрат (коэффициент детерминации) равный 0,99 означает, что увеличение расходов на потребление продуктов питания на 99% зависит от средней заработной платы. Чем выше значение коэффициента детерминации, тем выбранная модель считается более применимой для конкретной задачи. Считается, что она корректно описывает реальную ситуацию при значении *R*-квадрата выше 0,8.

Нормированный *R*-квадрат, объективно определяет достоверность связи, так как в отличие от обычного коэффициента детерминации, он не зависит от числа наблюдений и числа факторов. 0,93 является хорошим результатом.

Число наблюдений 19.

Таблица «Дисперсионный анализ» включает в себя обусловленные регрессией («Регрессия»), необусловленные регрессией («Остаток») и суммарные:

- число степеней свободы *df*;
- сумму квадратов разностей (дисперсии SS);
- оценки дисперсий, приходящихся на одну степень свободы (*MS*).

| вывод итогов               |            |         |         |            |         |         |  |
|----------------------------|------------|---------|---------|------------|---------|---------|--|
|                            |            |         |         |            |         |         |  |
| Регрессион<br>статисти     | ная<br>іка |         |         |            |         |         |  |
| Множественный<br>R         | 0,99434    |         |         |            |         |         |  |
| R-квадрат                  | 0,98872    |         |         |            |         |         |  |
| Нормированный<br>R-квадрат | 0,93316    |         |         |            |         |         |  |
| ошибка                     | 0,42306    |         |         |            |         |         |  |
| Наблюдения                 | 19         |         |         |            |         |         |  |
|                            |            |         |         |            |         |         |  |
| Дисперсионный<br>анализ    |            |         |         |            |         |         |  |
|                            |            |         |         |            | Значимо |         |  |
|                            | df         | SS      | MS      | F          | сть F   |         |  |
| Регрессия                  | 1          | 282,348 | 282,348 | 1577,56    | 3,3E-18 |         |  |
| Остаток                    | 18         | 3,22159 | 0,17898 |            |         |         |  |
| Итого                      | 19         | 285,569 |         |            |         |         |  |
|                            |            |         |         |            |         |         |  |
|                            |            | Станда  | t-      | <u>р</u> . |         |         |  |
|                            | Коэффи     | ртная   | cmamuc  | Значени    | Нижние  | Верхние |  |
|                            | циенты     | ошибка  | тика    | е          | 95%     | 95%     |  |
| Ү-пересечение              | 0          | #Н/Д    | #Н/Д    | #Н/Д       | #Н/Д    | #Н/Д    |  |
| In x                       | 0,80023    | 0,02015 | 39,7185 | 5,5E-19    | 0,7579  | 0,84255 |  |
|                            |            |         |         |            |         |         |  |

Рис. 6. Результаты регрессионного анализа

Критерий Фишера *F* показывает правильность выбора формы модели. *F*-фактическое значение *F*-критерия Фишера, значимость

*F*-табличное, т.к. *F* > значимости *F*, 1577,56 > 3,3E-18, то корреляционно-регрессионную модель считать адекватной.

Таблица результатов собственно регрессионного анализа (информация об уравнении регрессии) включает в себя:

Коэффициенты регрессии

$$ln \ a = 0;$$
  
 $b = 0,8;$   
 $lna=0.$ 

Чтобы найти значение параметра *a*, необходимо провести процедуру потенциирования:

$$a = e^{\ln a};$$
  
$$a = 2,710;$$
  
$$a = 1.$$

Следовательно, степенная регрессия будет записана как

$$y = 1 x 0, 8 \varepsilon.$$

Отрицательное значение свободного члена регрессии не имеет экономического смысла. Коэффициент *b* показывает на сколько процентов изменится результат при увеличении факторной переменной на 1 процент.

Критерий Стьюдента (*t*-статистика) показывает правильность расчета каждого коэффициента регрессии и, соответственно, правильность включения переменных в модель. Если расчетное значение *t*-статистики по модулю больше табличного, то коэффициент принимается. По данным таблицы (рис. 6)

$$tb = 39,7.$$

Табличные значения **t**-статистики определяются по таблице критериев Стьюдента, учитывая число наблюдений = 19:

Значение *t*-статистики по модулю больше критического значения, следовательно, оба коэффициента регрессии значимы.

P-значение – вероятность отказа от справедливой гипотезы. Если значение р > 0,05, то коэффициент регрессии считается равным 0. В нашем случае р-значение равно 5,5Е-19, что еще раз подтверждает значимость коэффициентов регрессии.

Нижние 95% и верхние 95% – то нижняя и верхняя границы значений коэффициентов. То есть, найденный коэффициент не является абсолютно точным и его значение фактически может колебаться в каком-то интервале. Самое главное, чтобы обе границы интервала имели одинаковый знак.

Таким образом, построенная модель является качественной. Мы убедились в качестве построенной логарифмической модели, следовательно, исходная степенная модель тоже качественная.

| N⁰ | У     | x     | прогноз у |
|----|-------|-------|-----------|
| 20 | 64,26 | 131,9 | 50        |
| 21 | 66,3  | 136,9 | 51        |

Таблица 5. Прогнозирование по построенной модели

Можно отметить, что результат прогнозирования не обеспечивает 100% точность результата. Тем не менее, результат можно считать приемлемым.

## Задание для самостоятельной работы

На сайте Росстат собрать статистическую информацию (по вариантам) и построить модель парной нелинейной регрессии.

1. Цена на зерно и курс доллара (по годам).

2. Курс рубля и ВВП России (по годам).

3. Курс рубля и средняя заработная плата (по годам).

4. Средняя заработная плата и величина потребительской корзины (по регионам).

5. Курс рубля и МРОТ (по регионам).

6. Курс рубля и цена за обучение в Вузе (по годам).

7. Средняя заработная плата и расходы на продукты питания (по регионам).

8. Ставка по кредиту и общая сумма выданных автокредитов (по годам).

9. Объем ипотечного кредитования и объем введенных жилых площадей (по годам).

10.Количество браков и количество рожденных детей (по годам).

## Лабораторная работа 3 КЛАСТЕРИЗАЦИЯ

**Цель работы:** сформировать однородные группы объектов в целях выявления регрессионных зависимостей.

#### Пример выполнения работы:

Есть некоторое количество кроликов, описываемых такими параметрами, как цвет шерсти и длина ушей (табл. 6). Выделить группы сразу по двум признакам трудно, поэтому используем средства программного комплекса R.

| Пара- |       | номер объекта |       |       |       |       |  |  |  |  |
|-------|-------|---------------|-------|-------|-------|-------|--|--|--|--|
| метр  | 1     | 2             | 3     | 4     | 5     | 6     |  |  |  |  |
| tsvet | Белый | Черн.         | Черн. | Белый | Белый | Черн. |  |  |  |  |
| ush   | Длин. | Кор.          | Длин. | Кор.  | Кор.  | Длин. |  |  |  |  |

#### Таблица 6. Исходные данные для кластеризации

Комплекс R устанавливается бесплатно. https://cran.r-project.org/bin/windows/base/

Нужно установить R, подходящий для Вашей версии компьютера, и R-studio.

ВАЖНО! Название файла и названия в таблице должны быть на английском языке.

Нумерацию строк можно не делать.

Начинаем с создания нового файла. Для этого в меню выбираем File – R script. В верхней левой четверти окна появляется свободное поле, где пишем код (рис. 7). Перед началом работы необходимо установить основные библиотеки: ggplot2", psych, dplyr.

|                                                                                        |                                                  | K Script Ctri+Shift+N                        |           |             |              |            |              |            |                |                | · Project (None) |
|----------------------------------------------------------------------------------------|--------------------------------------------------|----------------------------------------------|-----------|-------------|--------------|------------|--------------|------------|----------------|----------------|------------------|
| lew Project                                                                            |                                                  | R Notebook                                   | itled4* × | Untitled8 × | kroliki_11 × | • •        | Environment  | History    | Connections    |                |                  |
| )pen File                                                                              | Ctrl+0                                           | PMarkdown                                    |           |             | Run 🐤 🕞 So   | urce 🔹 🗵   | 💣 🔒 🖻        | Import Da  | taset + 🥑      |                | 🗏 List • 🛛 🔅     |
| eopen with Encoding                                                                    |                                                  | K warkdown                                   |           |             |              |            | 🐴 Global Env | ironment • |                | Q              |                  |
| lecent Files                                                                           | •                                                | Simily Web App                               |           |             |              |            | Data         |            |                |                |                  |
| Inen Project                                                                           |                                                  | Text File                                    |           |             |              |            | 🔘 cars       |            | 12 obs. of 7 v | /ariables      |                  |
| open Project                                                                           |                                                  | C++ File                                     |           |             |              |            | cmd          |            | num [1:30, 1:2 | 2] -78.7 -78.7 | -133.2 1 🗌       |
| open Project in New Dession.                                                           | -                                                | P Curana                                     |           |             |              |            | 0 d          |            | 50 obs. of 2 v | /ariables      |                  |
| ecent Projects                                                                         | ,                                                | DUTA                                         |           |             |              |            | 0 g1_ck_     |            | 246 obs. of 16 | 5 variables    |                  |
| mport Dataset                                                                          | •                                                | R Privit                                     |           |             |              |            | 0 g1_n_      |            | 591 obs. of 16 | 5 variables    |                  |
|                                                                                        | CHILLS                                           | R Presentation                               |           |             |              |            | ogl_poln_    |            | 2028 obs. of 1 | L6 variables   |                  |
| eve As                                                                                 | carro                                            | K Documentation                              |           |             |              |            | o al st      |            | 591 obs. of 17 | variables      |                  |
| ere con                                                                                |                                                  |                                              |           |             |              |            | Files Plots  | Package    | s Help Viewer  |                | -                |
| ave with Encoding                                                                      | Chill Albert                                     |                                              |           |             |              |            |              | Zoom       | 💴 Export 🔹 📀   | 1              |                  |
| eve All                                                                                | CENTRALTS                                        |                                              |           |             |              |            |              |            |                |                |                  |
| nit Document                                                                           | Ctrl+Shift+K                                     |                                              |           |             |              |            |              |            |                |                |                  |
| ompile Report                                                                          |                                                  |                                              |           |             |              |            |              |            |                |                |                  |
| 'rint                                                                                  |                                                  |                                              |           |             |              | R Script 🗘 |              |            |                |                |                  |
| lore                                                                                   | CHLW                                             |                                              |           |             |              | ⊿ =□       |              |            |                |                |                  |
| lose All                                                                               | Chill Flith W                                    | NUTTIN NO HADDANTY                           |           |             |              | *          |              |            |                |                |                  |
| Juse All Group Count                                                                   | Christian Chile 11/                              | der certain conditions.                      |           |             |              |            |              |            |                |                |                  |
| tose All Except Current                                                                | Ctri+Ait+Sniit+W                                 | istribution details.                         |           |             |              |            |              |            |                |                |                  |
| lose Project                                                                           |                                                  | <pre>contributors.</pre>                     |           |             |              |            |              |            |                |                |                  |
| uit Session                                                                            | Ctrl+Q                                           | ation and<br>tkages in publications.         |           |             |              |            |              |            |                |                |                  |
| e 'demo()' for some<br>lp.start()' for an<br>e 'q()' to quit R.<br>rkspace loaded from | e demos, 'help(<br>HTML browser i<br>n ~/.RDatal | )' for on-line help, or<br>nterface to help. |           |             |              | н          |              |            |                |                |                  |

Рис. 7. Интерфейс программы R

#### Кластеризация методом K-means

При кластеризации по одному параметру: цвет (tsvet).

Кластеризация по одному параметру является самой простой и понятной. Здесь деление на объекты одного кластера будут содержать строго одинаковые параметры.

Подготавливаем таблицу с данными в формате MS Excel (важно, чтобы файл состоял из одной страницы, название файла латинскими буквами). Наш файл назван kroliki\_12.

Качественные характеристики для удобства можно перевести в количественные, присвоив характеристике «Белый» значение 1 и характеристике «Черный» значение 2, «Длинные уши» – 3, «Короткие уши» – 4 (табл. 7).

| Параметр | номер объекта |   |   |   |   |   |  |  |  |  |
|----------|---------------|---|---|---|---|---|--|--|--|--|
|          | 1             | 2 | 3 | 4 | 5 | 6 |  |  |  |  |
| tsvet    | 1             | 2 | 2 | 1 | 1 | 2 |  |  |  |  |
| ush      | 4             | 3 | 4 | 3 | 3 | 4 |  |  |  |  |

Таблица 7. Характеристики объектов наблюдения

Для того, чтобы работать с табличными данными необходимо загрузить таблицу. Для этого в левом верхнем углу окна ищем Import Dataset – From Excel – появляется новое окно. Там в строке File выбираем (прописываем) путь к файлу с исходными данными (рис. 8).

| Environment History Connection |                  |            |           | 15             |    |                 |
|--------------------------------|------------------|------------|-----------|----------------|----|-----------------|
| 合 🔒                            |                  | t Dai      | taset 🖌 🔏 |                |    | 🗏 List 🖌 🕝      |
| Global                         | From Text (base) |            |           |                | Q, |                 |
| <b>0</b> kroli                 | From             | n Tex      | t (readr) | f 5 variables  |    | ^ ^             |
| ⊙kroli                         | From             | From Excel |           | 3 variables    |    |                 |
| ⊙kroli                         |                  | CDO        |           | 3 variables    |    |                 |
| 🔘 kroli                        | From             | 1 5P3      |           | 3 variables    |    |                 |
| 🔘 model                        | From             | ר SA       | S         | 2              |    | Q,              |
| Omtcar                         | From             | n Sta      | ta        | f 11 variables |    |                 |
| 🖸 ор                           |                  |            | List of 1 |                |    | Q, <del>.</del> |

Рис. 8. Импорт данных в R

В поле Data Preview появляется таблица с исходными данными, для завершения процедуры загрузки данных необходимо нажать кнопку Import. После этого в левом верхнем окне появится вкладка с именем файла kroliki\_11. Обратите внимание, при импорте название файла может немного измениться. Важно использовать в коде ту версию названия, которая отразилась на вкладке в программе R. После установки библиотек и импорта данных прописываем, к какому файлу обращаемся за информацией (рис. 9).

| Import Excel Data                                                                                                    |                                                                                                    |
|----------------------------------------------------------------------------------------------------|----------------------------------------------------------------------------------------------------|
| FileTM                                                                                                    |                                                                                                    |
| CrUters/L/Desktop/Pong/Tenanon/Intellit_11.ebx                                                                                | leve.                                                                                                    |
| Data Previenc                                                                                                    |                                                                                                    |
| tsvet         *           1         1           2         1           1         2           2         2           1         2 |                                                                                                    |
| Front Burlan                                                                                                    | California (C                                                                                                    |
| Name: Social,13 Max Rows: C Fint Row as Names<br>Skets: Default • Skip 0 2 Open Data Viewer<br>Range: X2-200 NAc              | <pre>coernows:<br/>litery(read)<br/>kroliki_li &lt;- read_excel("c:/users/l/busktop/wosg Noraees/kroliki_l<br/>1_x/se")<br/>View(kroliki_li)</pre> |
| ② Reading Eccel files using readed                                                                                            | Import Canal                                                                                                    |

Рис. 9. Импорт данных в R

Ниже приведен код для кластеризации. library("ggplot2") library("psych") library("dplyr") kroliki\_12<-kroliki\_12[1:6, 1:2] kroliki\_12 k1 <- (nrow(kroliki\_12)-1)\*sum(apply(kroliki\_12, 2, var)) for (i in 2:2) k1[i] <- sum(kmeans(kroliki\_12,centers=i)\$withinss) plot(1:2, k1, type="b", x1ab="clusters number", ylab="The sum of squares of distances inside the clusters") kc <- kmeans(kroliki\_12, 2) aggregate(kroliki\_12, by=list(kc\$cluster), FUN=mean) kroliki\_12 <- data.frame(kroliki\_12, kc\$cluster) op <- par(mfrow = c(1, 2))
plot(kroliki\_12[c("tsvet", "ush")], co1=kc\$cluster)
points(kc\$centers[, c("tsvet", "ush")], col=1:2, pch=8, cex=2)</pre>

Далее строим график (рис. 10).

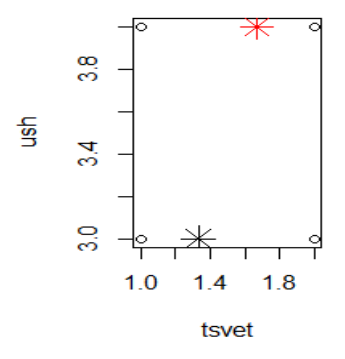

Рис. 10. Распределение объектов наблюдения в двухмерном пространстве

На рис. 10 снежинками отмечены центры кластеров.

R также фиксирует распределение объектов по кластерам (рис. 11).

| * | tsvet 🔅 | ush 🍦 | kc.cluster | ÷ |
|---|---------|-------|------------|---|
| 1 | 1       | 4     |            | 2 |
| 2 | 2       | 3     |            | 1 |
| 3 | 2       | 4     |            | 2 |
| 4 | 1       | 3     |            | 1 |
| 5 | 1       | 3     |            | 1 |
| 6 | 2       | 4     |            | 2 |

Рис 11. Распределение объектов по кластерам

При распределении по кластерам в первом кластере будут кролики: 2, 4 и 5. Общим признаком для них будет длина ушей.

Также можно осуществить кластеризацию методом построения дендрограммы.

## Кластеризация методом построения дендрограммы

Кластеризация по двум признакам. Исходные данные хранятся в файле kroliki\_12.

```
library("ggplot2")
library("psych")
library("dplyr")
kroliki_12<-kroliki_12[1:6, 1:2]
kroliki_12
hc <- hclust(dist(kroliki_12))
plot(hc)</pre>
```

Результаты кластеризации представлены на рис. 12.

Cluster Dendrogram

Рис. 12. Схема распределения объектов по кластерам

В данном методе кластеризации деление по группам идет «сверху вниз». Сначала по одному критерию, в данном случае

«ush» были сформированы две группы: 1, 3, 6 и 2, 4, 5. Но цвет шерсти в кластерах был смешанный. Следующим действием программа выделила более однородные кластеры, где совпадали и длина ушей, и цвет шерсти кроликов: 3, 6 и 4, 5. В этом случае объекты 1 и 2 оказались вне кластеров. Принять решение о том, выбрать кластеризацию по трем объектам или по двум, можно с помощью величины height.

#### Задание для самостоятельной работы

На основе данных сайта Росстат провести кластеризацию объектов.

1. Потребителей туристической фирмы для формирования продукта.

Параметры: направление тура, стоимость тура, тип отдыха, семейное положение/тип туриста.

2. Для риелторов – кластеризация квартир по типу.

Параметры: количество комнат, район, тип дома.

3. В рамках темы своей магистерской диссертации осуществить кластеризацию:

- товаров, в целях формирования товарных групп;
- потребителей, для формирования «идеального» продукта, разработки стратегии продвижения товара.

## Лабораторная работа 4 ЛОГИТ И ПРОБИТ МОДЕЛИ

Цель работы: научиться строить модели для определения вероятности осуществления какого-либо события на основе качественных данных.

Задание: построить прогнозные модели логит и пробит на основе качественных данных.

#### Пример выполнения

Был проведен опрос на тему «Место женщины у плиты». В табл. 8 представлены характеристики респондентов.

# Таблица 8. Результаты опроса на тему согласия с тезисом «Место женщины у плиты»

|   |       |    |       |       | Disag- |      | Me- |        |              |      |      |           |     | Trad- |
|---|-------|----|-------|-------|--------|------|-----|--------|--------------|------|------|-----------|-----|-------|
|   | agree | id | age   | age2  | ree    | mw14 | duc | adjinc | <u>nsibs</u> | fpro | cath | <u>50</u> | urb | role  |
| 1 | 0     | 1  | 20,33 | 413,4 | 1      | 0    | 8   | 13416  | 1            | 0    | 1    | 0         | 1   | 2     |
| 2 | 1     | 2  | 20    | 400   | 0      | 11   | 5   | 8944   | 8            | 0    | 1    | 0         | 1   | 4     |
| 3 | 0     | 3  | 17,42 | 303,3 | 1      | 0    | 10  | 10013  | 3            | 0    | 1    | 0         | 1   | 2     |
| 4 | 0     | 4  | 16,42 | 269,5 | 1      | 1    | 11  | 10013  | 3            | 0    | 1    | 0         | 1   | 1     |
| 5 | 0     | 8  | 20,5  | 420,2 | 1      | 1    | 9   | 4173   | 7            | 1    | 0    | 0         | 1   | 2     |
| 6 | 0     | 10 | 18,25 | 333,1 | 1      | 0    | 12  | 2048   | 3            | 0    | 1    | 0         | 1   | 2     |

Качественные показатели представлены в виде числовых значений.

Общий вид логистической функции:

$$p=F(Z)=\frac{1}{1+e^{-Z}},$$

где  $Z = \beta_1 + \beta_2 X_2 + \ldots + \beta_k X_k.$ 

Регрессионную функцию Z удобно строить с помощью инструмента MS Excel «данные-регрессия». На рис. 13 приведен вывод итогов.

| вывод ит      | огов      |           |         |            |              |              |           |             |  |
|---------------|-----------|-----------|---------|------------|--------------|--------------|-----------|-------------|--|
|               |           |           |         |            |              |              |           |             |  |
| Регрессионная | статист   | ика       |         |            |              |              |           |             |  |
| Множести      | 1         |           |         |            |              |              |           |             |  |
| R-квадрат     | 1         |           |         |            |              |              |           |             |  |
| Нормиров      | 65535     |           |         |            |              |              |           |             |  |
| Стандарти     | 0         |           |         |            |              |              |           |             |  |
| Наблюден      | 6         |           |         |            |              |              |           |             |  |
|               |           |           |         |            |              |              |           |             |  |
| Дисперсио     | иный анал | ТИЗ       |         |            |              |              |           |             |  |
|               | df        | SS        | MS      | F          | Значимость F |              |           |             |  |
| Регрессия     | 13        | 0,83333   | 0,0641  | #число!    | #число!      |              |           |             |  |
| Остаток       | 0         | 0         | 65535   |            |              |              |           |             |  |
| Итого         | 13        | 0,83333   |         |            |              |              |           |             |  |
|               |           |           |         |            |              |              |           |             |  |
| Коз           | ффициенг  | артная оц | татисти | Р-Значение | Нижние 95%   | Верхние 95%  | жние 95,0 | рхние 95,0% |  |
| Y-пересеч     | 0,99051   | 0         | 65535   | #число!    | 0,990506037  | 0,990506037  | 0,99051   | 0,99051     |  |
| id            | -0,08189  | 0         | 65535   | #число!    | -0,081888266 | -0,081888266 | -0,08189  | -0,08189    |  |
| age           | 0         | 0         | 65535   | #число!    | 0            | 0            | 0         | 0           |  |
| age2          | 0,00019   | 0         | 65535   | #число!    | 0,000185628  | 0,000185628  | 0,00019   | 0,00019     |  |
| disagree      | 0         | 0         | 65535   | #число!    | 0            | 0            | 0         | 0           |  |
| mw14          | 0,08816   | 0         | 65535   | #число!    | 0,088162483  | 0,088162483  | 0,08816   | 0,08816     |  |
| meduc         | 0         | 0         | 65535   | #число!    | 0            | 0            | 0         | 0           |  |
| adjinc        | -7,1E-05  | 0         | 65535   | #число!    | -7,12726E-05 | -7,12726E-05 | -7,1E-05  | -7,1E-05    |  |
| nsibs         | -0,02916  | 0         | 65535   | #число!    | -0,029163235 | -0,029163235 | -0,02916  | -0,02916    |  |
| fpro          | 0         | 0         | 65535   | #число!    | 0            | 0            | 0         | 0           |  |
| cath          | 0         | 0         | 65535   | #число!    | 0            | 0            | 0         | 0           |  |
| so            | 0         | 0         | 65535   | #число!    | 0            | 0            | 0         | 0           |  |
| urb           | 0         | 0         | 65535   | #число!    | 0            | 0            | 0         | 0           |  |
| tradrole      | 0         | 0         | 65535   | #число!    | 0            | 0            | 0         | 0           |  |

Рис. 13. Вывод итогов регрессионной функции

Необходимо убрать из данных информацию о параметрах с нулевым коэффициентом. В результате получаем таблицу с коэффициентами регрессии (рис. 14).

При этом все показатели качества построенной регрессии подтверждают, что уравнение построено верно.

| вывод ит   | гогов    |           |              |           |           |            |            |            |
|------------|----------|-----------|--------------|-----------|-----------|------------|------------|------------|
|            |          |           |              |           |           |            |            |            |
| рессионния | cmamach  | luku      |              |           |           |            |            |            |
| множеста   | 1        |           |              |           |           |            |            |            |
| R-квадрат  | 1        |           |              |           |           |            |            |            |
| Нормиров   | 65535    |           |              |           |           |            |            |            |
| Стандарти  | 0        |           |              |           |           |            |            |            |
| Наблюден   | 6        |           |              |           |           |            |            |            |
| Дисперсио  | иный ана | лиз       |              |           |           |            |            |            |
|            | df       | SS        | MS           | F         | ачимость  | F          |            |            |
| Регрессия  | 5        | 0,83333   | 0,166666667  | #число!   | #число!   |            |            |            |
| Остаток    | 0        | 0         | 65535        |           |           |            |            |            |
| Итого      | 5        | 0,83333   |              |           |           |            |            |            |
| Коз        | ффициен  | артная ог | t-статистика | »-Значени | ижние 959 | ерхние 959 | ожние 95,0 | рхние 95,0 |
| Ү-пересеч  | 0,99051  | 0         | 65535        | #число!   | 0,99051   | 0,99051    | 0,99051    | 0,99051    |
| id         | -0,08189 | 0         | 65535        | #число!   | -0,08189  | -0,08189   | -0,08189   | -0,08189   |
| age2       | 0,00019  | 0         | 65535        | #число!   | 0,00019   | 0,00019    | 0,00019    | 0,00019    |
| mw14       | 0.08816  | 0         | 65535        | #число!   | 0.08816   | 0.08816    | 0.08816    | 0.08816    |
| adiinc     | -7.1E-05 | 0         | 65535        | #число!   | -7.1E-05  | -7.1E-05   | -7.1E-05   | -7.1E-05   |
| nsibs      | -0.02916 | 0         | 65535        | #число!   | -0.02916  | -0.02916   | -0.02916   | -0.02916   |
|            | -,       |           |              |           | -,        | -,         | .,         | .,         |
|            |          |           |              |           |           |            |            |            |

Рис. 14. Результаты регрессионного анализа

Подставляя регрессионное уравнение в логит-модель для имеющихся данных, проверяем ее адекватность в табл. 9.

Таблица 9. Расчет вероятности осуществления события

| obs   | id | age2  | mw14 | adjinc | nsibs | agree | Р   |
|-------|----|-------|------|--------|-------|-------|-----|
| 1     | 1  | 413,4 | 0    | 13416  | 1     | 0     | 0,5 |
| 2     | 2  | 400   | 11   | 8944   | 8     | 1     | 0,7 |
| 3     | 3  | 303,3 | 0    | 10013  | 3     | 0     | 0,5 |
| 4     | 4  | 269,5 | 1    | 10013  | 3     | 0     | 0,5 |
| 5     | 8  | 420,2 | 1    | 4173   | 7     | 0     | 0,5 |
| 6     | 10 | 333,1 | 0    | 2048   | 3     | 0     | 0,5 |
| Проба | 12 | 3600  | 1    | 4173   | 3     |       | 0,4 |

Столбец Р содержит значения вероятности реализации события. Р меньше или равно 0,5 означает несогласие, Р больше 0,5 согласие. Сравнивая полученные значения вероятности с фактическим согласием и несогласием респондентов, отмечаем верность прогноза.

Последняя строка «Проба» содержит новые значения параметров модели, для которых значение вероятности 0,4 прогнозирует отрицательный ответ на вопрос.

#### Задание для самостоятельной работы

1. Построить по данным примера Пробит-модель и сравнить результаты с Логит-моделью.

2. Провести статистический опрос на любую тему (не менее 10 респондентов), отобразить качественные характеристики респондентов и построить прогнозную Логит-модель. После чего проверить качество прогноза ее на трех респондентах.

## ЗАКЛЮЧЕНИЕ

В результате выполнения лабораторных работ обучающимися освоены наиболее применяемые для выполнения магистерских диссертаций темы:

- парная линейная регрессия;
- парная нелинейная регрессия;
- кластеризация;
- логит и пробит модели.

У студентов сформированы способности составления прогнозных моделей основных социально-экономических показателей, способности оценивать эффективность проектов с учетом фактора неопределенности.

Изучены методы прогнозирования основных социальноэкономических показателей; развиты навыки прогнозирования основных социально-экономических показателей.

Обучающиеся умеют применять инструменты для прогнозирования основных социально-экономических показателей и для построения моделей с качественными переменными.

33

## СПИСОК ИСПОЛЬЗОВАННОЙ ЛИТЕРАТУРЫ

- 1. Тимофеев В.С. Эконометрика: учебник / В.С. Тимофеев, А.В. Фадеенков, В.Ю. Щеколдин. Новосибирск: НГТУ, 2014. 345 с.
- Герасимов А.Н. Эконометрика: продвинутый уровень: учеб. пособие / А.Н. Герасимов, Е.И. Громов, Ю.С. Скрипниченко. Федеральное государственное бюджетное образовательное учреждение высшего профессионального образования Ставропольский государственный аграрный университет. – Ставрополь: Ставропольский государственный аграрный университет, 2016. – 272 с.
- Котенко А.П. Эконометрика [Электронный ресурс]: интерактив. мультимед. пособие: система дистанц. обучения «Moodle». – Самара, 2012.
- 4. Красс, М.С. Математика для экономистов: учеб. пособие. СПб., М., Нижний Новгород.: Питер, Питер Пресс, 2008. 464 с.
- 5. Гладилин А.В. Эконометрика: учеб. пособие для вузов. М.: КноРус, 2006. 232 с.